#### FISHER INVESTMENTS<sup>®</sup> 401(k) Solutions

# How to Get Enrolled

Follow these instructions to enroll in Your 401(k) Plan.

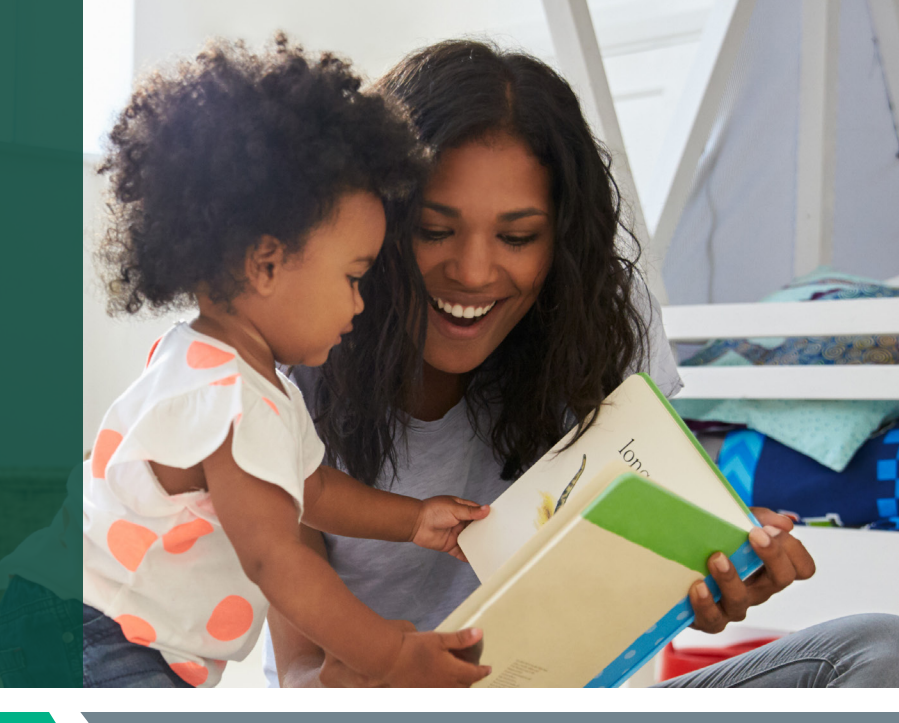

# STEP 1 Create your account

### Register and access the enrollment website for the first time.

- Website: www.fisher401k.com/login
- Enter a User Name and Password. If you are a first-time user:
  - Your user name is your full Social Security Number with no dashes.
  - Your password is your date of birth (MMDDYYYY).
  - Click on **"Sign In."** Once logged in, you'll be asked to create a new user name and password.
- A Terms & Conditions Acknowledgment page appears. Click on "Accept" to continue the enrollment process.
- A "Welcome" window will appear. Click "Next" to continue.
- Add your email address to receive statements. Click "Next" to continue.
- Create a new User ID. Click "Next" to continue.
- Create a new Password. Click "Next" to continue.
- **Select** two Security Questions. Click "Next" to continue.
- You'll be prompted to **provide a phone number.** 
  - You will receive a one-time code through the phone number you provided to complete the registration.
- Enter the verification code received and click "Verify Code" to continue.

# STEP 2 Enroll in your company's retirement plan

# Make key decisions about your 401(k) account.

- An Enrollment Page will launch after completing the registration process. Step 1 (Getting Started) and 2 (My Forecast) are optional.
- In Step 3, you will Select your contribution rate. Click on "Continue to My Invesment Choices."
- Complete the Fisher Investments' Retirement Navigator online questionnaire (optional). The Retirement Navigator takes about 10-15 minutes to complete and will ask you simple questions regarding your unique retirement goals. Based on your answers, it will identify a model portfolio for you to consider.
- In Step 4, you will make your investment selections from the following options:
  - **Automatic Investing**—Select if you would like your account to be invested in a default portfolio based on your age.
  - **Model Portfolio**—Enter the model portfolio you chose during the Retirement Navigator questionnaire here, or another if you prefer.
  - **My Own Investment Choices**—Select this option if you would like to make your own asset allocation elections from the available fund menu.
- In Step 5, you will confirm your information is correct and select your beneficiaries.
  Click on "Continue" to review your summary page.
- **Review your summary** confirmation and **select "Complete Enrollment"** to complete online enrollment.

# Would you like some help? Reach out to us.

**Schedule a 30-minute one-on-one meeting with a Retirement Specialist.** Your Retirement Specialist has a great deal of experience with helping employees plan for a successful retirement. They can help you get enrolled as well as provide educational support and guidance.

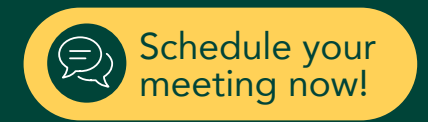

#### Contact Us: 888-322-7586 | contact401k@fi.com

Investing in securities involves the risk of loss. ©2021 Fisher Investments. K10212V